## 登入「高雄市政府人事處-IKPD 人事服務網」相關注意事項

機關學校教職員於登入「高雄市政府人事處 IKPD 人事服務網」前,常見問題及相關注意事項: 一、登入 IKPD 前,必需先具有以下2項條件,始能註冊 IKPD 人事服務網:

(一)人事資料已登入 WebHR 人事資料庫/職工系統

(二)已申請高市府 kcg 信箱,並能正常登入

二、登入/註冊 IKPD 網站時,常發現的問題:

| 常見問題                  | 處理方式                                                                                                    |
|-----------------------|----------------------------------------------------------------------------------------------------|
| 從來沒有申請過 kcg 信箱(初次申請者) | 請到「單一帳號認平台」> 新版電子郵件 > 員工帳號<br>申請 > 個人資料驗證 > 輸入資料                                                                                                    |
| 線上申請時,不知如何操作          | (與人事資訊系統比對後成立,「隔日」始可登入使用)                                                                                                    |
| 已有申請 kcg 信箱,但忘記帳號密碼   | <ol> <li>忘記帳號:請洽「教育局 - 資訊教育中心<br/>(07-7136536 #37 趙小姐 / #15 胡小姐)」查詢<br/>信箱帳號,再做密碼變更。(請勿讓教師或職員電詢<br/>高市市府資訊中心處理)</li> <li>忘記密碼:請於新版電子郵件 &gt; 員工密碼變更 &gt;<br/>使用人事資料驗證 &gt; 密碼變更</li> <li>(PS:提醒→若密碼輸入錯誤 3 次,鎖 30 分鐘暫停使<br/>用,於 30 分後自動解鎖)</li> </ol> |

三、教職員是否曾申請 kcg 信箱,人事人員可先就下列途徑查詢(查無再電詢資教中心):

- (一)登入 ECPA( https://ecpa.dgpa.gov.tw)>權限與兼辦管理>查詢人員自定帳號>輸入「員工身份證號」>搜尋 (僅限於將其 kcg 信箱建置於 WebHR 表二系統,且未刪除或變更者)
- (二)登入 IKPD 高雄市政府人事處人事服務網>模擬帳號>輸入「姓名」>查詢>模擬此帳號>確定>我 的專區>個人資料>電子郵件 (僅限於已至 IKPD 開通之人員,始可查詢其 kcg 信箱帳號)

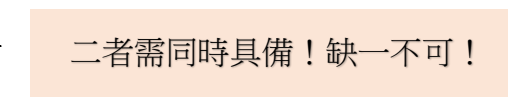